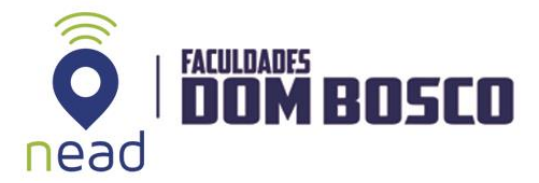

## **EMITIR RELATÓRIOS**

O relatório de participação permite verificar o acesso dos alunos em todas as atividades ou recursos disponíveis no curso/disciplina. Para acessar o relatório, clique na opção PARTICIPANTES, que se localiza no lado esquerdo da tela.

| Núcleo de Educação a                                                                                                    | Distância - NEAD AEDB PORTUGUÊS - BRASIL (PT_BI                                          | R) - A P Delse Paiva 😫 -                                                                                                    |
|----------------------------------------------------------------------------------------------------|------------------------------------------------------------------------------------------|----------------------------------------------------------------------------------------------------|
| EstruDad 225702 SINF2 Participantes Emblemas Competências                                                                       | SISTEMAS DE INFORM<br>Dados<br>Pàgina inicial / Cursos / Gestão e Negócios / Sistemas de | AÇÃO - 2° ANO - Estrutura de                                                                                                    |
| Quadro de Avisos da     Disciplina     Programa da Disciplina     Material de Estudos     Atividades Avaliativas Página inicial | Quadro de Avisos da Disciplina                                                           | CALENDÁRIO         julho 2018         Dom Seg       Ter Qua Qui Sex Sabi         1       2       3       4       5       6       7         8       9       01       11       13       14       13       14         15       16       17       18       19       20       21         22       23       24       25       26       27       28         29       30       31       31 |
| Painel<br>Calendário<br>Arquivos privados                                                                                       | Programa da Disciplina                                                                   | Chave de eventos     Ocultar eventos globais     Ocultar eventos de curso     Ocultar eventos de grupo     Ocultar eventos de usuário                                                                                                    |
| Administração do site                                                                                                    |                                                                                          | CORREIO ELETRÔNICO                                                                                                    |

Figura 1 – Tela principal da disciplina

Em Papel Atual, escolha a opção **Estudantes** para visualizar a relação dos alunos matriculados e seus últimos acessos.

| Núcleo de Educação a                                                 | Distância - NEADIAEDB PORTUGUÊS - BRASIL (PT_BR) +                                                                                         | 🌲 🗭 Deise Paiva 🂽 🗸                                                                                                    |  |  |
|----------------------------------------------------------------------|----------------------------------------------------------------------------------------------------|----------------------------------------------------------------------------------------------------|--|--|
| EstruDad 225702 SINF2 Participantes Emblemas Competências            | SISTEMAS DE INFORMAÇÃO - 2° ANO<br>Dados<br>Página inicial / Cursos / Gestão e Negócios / Sistemas de Informação / EstruDad 225702 SINF2 / | - Estrutura de<br>Parlicipantes                                                                                                    |  |  |
| Notas Quadro de Avisos da Disciplina                                 | Participantes * -<br>Inativo por mais de Selecionar período + Lista de usuários Resumo +                                                   | CALENDÁRIO                                                                                                    |  |  |
| <ul><li>Programa da Disciplina</li><li>Material de Estudos</li></ul> | Papel atual Estudante ¢<br>Usuários com o papel "Estudante": 49<br>Nome Todos                                                              | Dom         Seg         Ter         Qua         Qui         Sex         Såb           1         2         3         4         5         6         7           8         9         10         11         12         13         14           15         16         17         18         19         20         21 |  |  |
| <ul> <li>Atividades Avaliativas</li> <li>Página inicial</li> </ul>   | A B C D E F G H I J K L M N O P Q R S T U V W X Y Z<br>Sobrenome Todos<br>A B C D E F G H I J K L M N O P Q R S T U V W X Y Z              | 22 23 24 25 26 27 28<br>29 30 31<br>Chave de eventos<br>© Ocultar eventos globais                                                                                                    |  |  |
| Painel Calendário                                                    | Selecionar Foto do Nome / Endereço de email Cidade/Município Pai                                                                           | <ul> <li>Ocultar eventos de curso</li> <li>Ocultar eventos de grupo</li> <li>Ocultar eventos de usuário</li> </ul>                                                                                                    |  |  |
| Arquivos privados<br>Administração do site                           | FELIPE<br>DAMIAN<br>felipe barrios@aedb.br Bra                                                                                             | CORREIO ELETRÔNICO                                                                                                    |  |  |

Figura 2 – Tela de visualização da listagem de alunos da disciplina

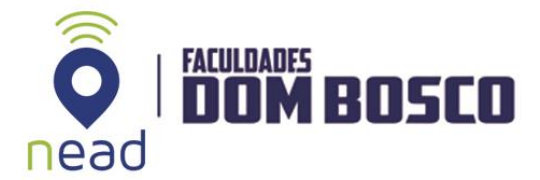

Clique na inicial do NOME (ou do SOBRENOME) do aluno. Aparecerá uma lista com todos alunos cujos nomes se iniciam por aquela letra. Logo após, selecione o nome do aluno.

| struDad 225702 SINF2              | Dartisinantas 8 -            |                   |                                              |                         | CALENDÁRIO                                                                       |                                                                                                    |          |
|-----------------------------------|------------------------------|-------------------|----------------------------------------------|-------------------------|----------------------------------------------------------------------------------|----------------------------------------------------------------------------------------------------|----------|
| articipantes                      |                              |                   |                                              |                         |                                                                                  |                                                                                                    |          |
| mblemas                           | Papel atua                   | Todos os          | participantes ¢                              | <u> </u>                | Dom Se                                                                           | g Ter Qua Qui Sex                                                                                     | Sáb      |
| ompetências                       | Todos os participantes: 2/51 |                   |                                              | 1 2                     | 3 4 5 6<br>10 11 12 13                                                           | 7                                                                                                    |          |
| otas                              | Nome                         | Todos             | Redefinir as preferê                         | ncias da tabela         | 15 16<br>22 23                                                                   | 6         17         18         19         20           3         24         25         26         27 | 21<br>28 |
| Quadro de Avisos da<br>Disciplina | A B C<br>Sobrenome           | DEFG              | H J K L M N O P Q R S T U V W X '            | Y Z                     | 29 30<br>Chav                                                                    | o 31<br>ve de evento                                                                                  | DS       |
| Programa da Disciplina            | ABC                          | U E F G           |                                              | Últim<br>acess          | <ul> <li>Ocultar eventos globais</li> <li>Ocultar eventos de curso</li> </ul>    |                                                                                                    |          |
| Material de Estudos               | Selecionar                   | usuário Sobrenome | Sobrenome Endereço de email Cidade/Município | o País ao<br>curso      | <ul> <li>Ocultar eventos de grupo</li> <li>Ocultar eventos de usuário</li> </ul> |                                                                                                    |          |
| Atividades Avallativas            |                              | Г                 | HIDEKI                                       | •                       |                                                                                  |                                                                                                    |          |
| ágina inicial                     |                              | H                 | MAEDA hideki.maeda@aedb.br<br>15257068       | Brasil 1 dia 4<br>horas | CORRE                                                                            | EIO ELETRÔNICO                                                                                        | >        |
| ainel                             |                              | Imagem            | HITOSHI                                      |                         | M Esc                                                                            | rever e-mail<br>inatura                                                                               |          |
| alendário                         |                              | HITOSHI           | ITOSHI MAEDA hitoshi.maeda@aedb.br           | Brasil 92 dia           | Ras     Hist                                                                     | icunnos<br>iórico                                                                                     |          |
| rquivos privados                  |                              | 15257069          |                                              |                         | Con                                                                              | alis alternativos                                                                                     |          |

Figura 3 – Tela de seleção de alunos

Na parte central da página, aparecerá o item Relatórios.

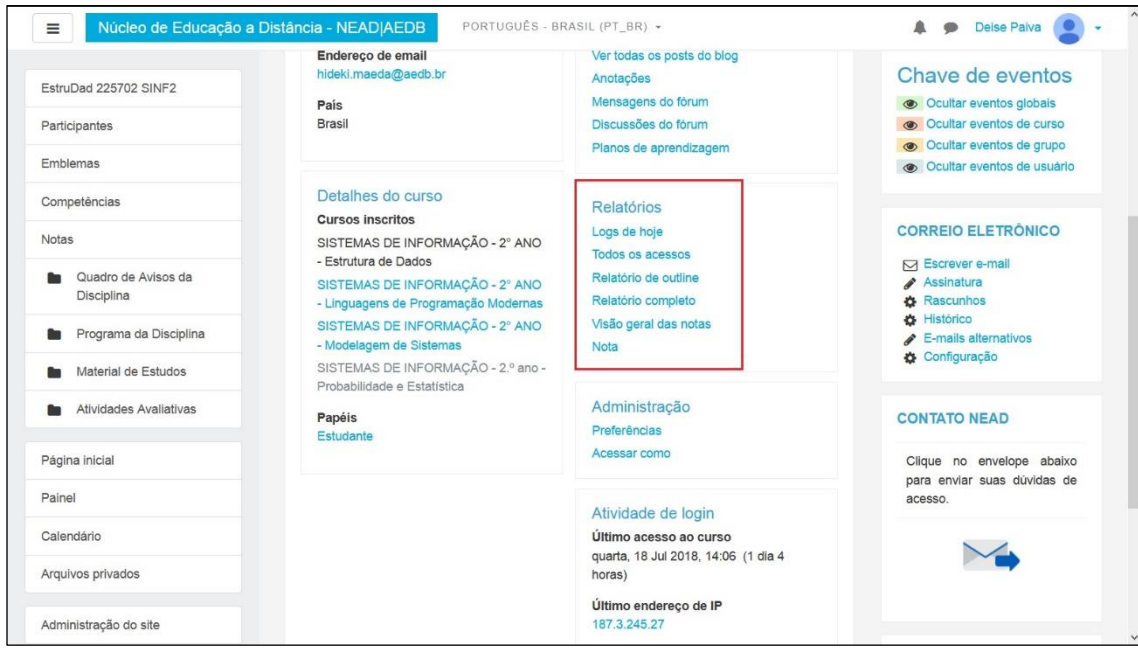

Figura 4 – Tela com os dados do aluno

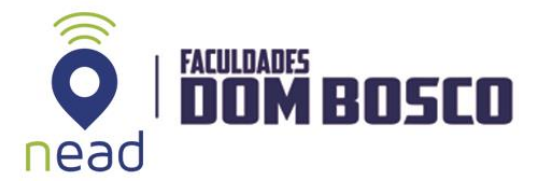

E selecione o relatório que deseja exibir.

**Atenção:** Caso tenha dúvidas relacionadas ao uso do Ambiente Virtual de Aprendizagem, entre em contato pelo e-mail: <u>ead@aedb.br</u>.